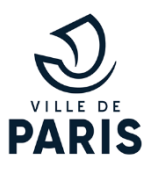

# **Guides facil'familles**

Effectuer un paiement en ligne

### Depuis le portail facil'familles :

Il est indispensable de se connecter afin de pouvoir effectuer un paiement.

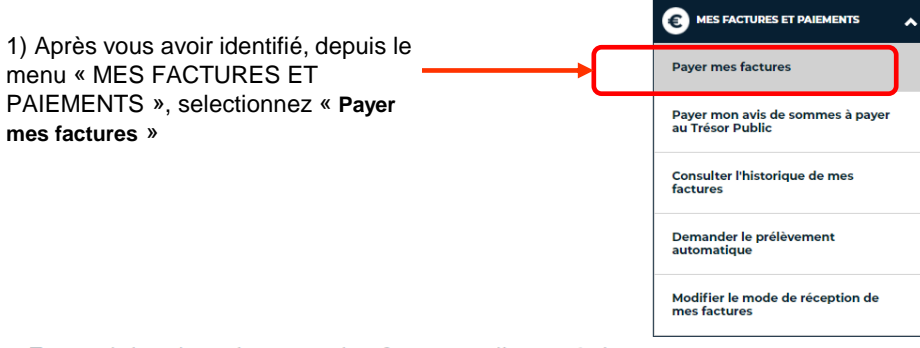

### Formulaire de paiement des factures d'une régie

Payfip est un service de palement sécurisé proposé par le Trésor Public (DRFIP)

#### Pour payer votre facture en ligne :

1 - Sélectionner la ou les facture(s) à payer en cliquant sur le bouton [+] , le solde à payer s'affiche automatiquement dans le montant

du règlement.

Fiche

n°05

2 - Renseigner votre adresse mail.
3 - Cliquer sur le bouton "payer par carte bancaire".

Si le message « **Une erreur est survenue lors du paiement** » s'affiche, merci d'attendre au moins 15 minutes avant de procéder de nouveau au paiement de votre facture.

#### Factures à payer

2) Sélectionnez la ou les factures que vous souhaitez payer.

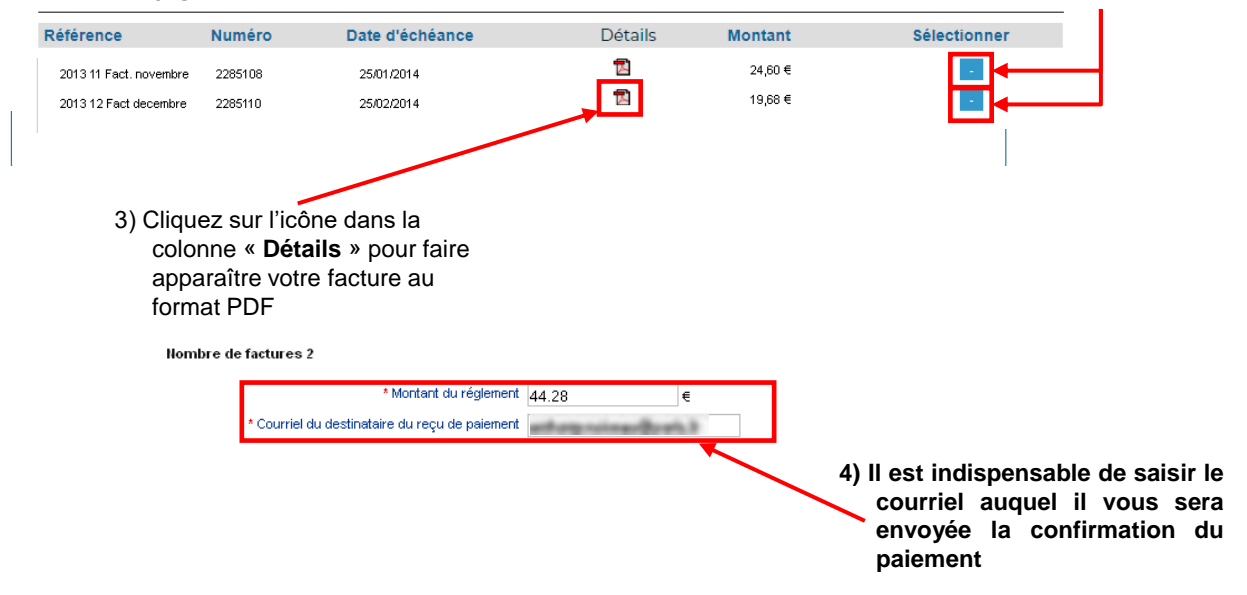

# **Guides facil'familles**

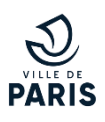

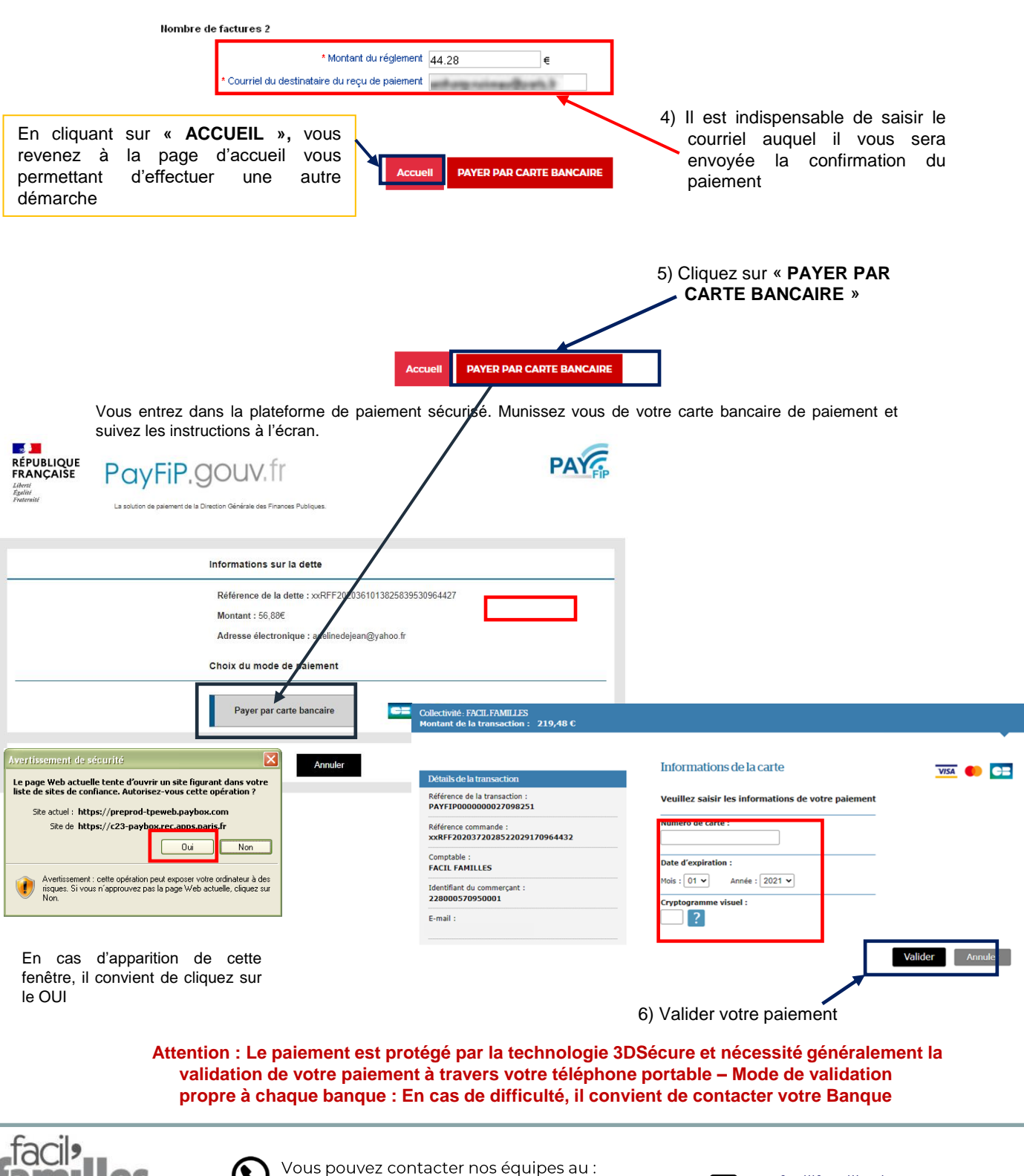

Mission facil'familles 210 quai de Jemmapes 75010 Paris 01 42 76 28 77

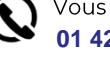

Vous pouvez contacter nos equipes au : 01 42 76 28 77

En cas de nécessité, un expert vous rappelle lors d'un rendez-vous téléphonique convenu avec vous.

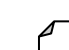

<u>facil'familles bot</u>

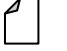

<u>Formulaire</u> <u>de contact facil'familles</u>